#### LA RESERVATION PAR INTERNET

Le Stade Bordelais-ASPTT fonctionne avec la résevation par internet.

#### Les règles :

-Les réservations peuvent se faire 3 jours à l'avance. La réservation par téléphone ne sera possible que 24H à l'avance.

-Il faut nécessairement 2 noms pour réserver.

-Il est impossible de réserver une nouvelle heure tant que la première n'a pas été jouée.

-Avec votre adhésion, vous avez 2 invitations gratuites pour l'année sportive. Au delà, un pack payant non renouvelable de 5 invitations (50€) sera disponible.

#### Comment ça marche ?

La réservation par internet se fait par le logiciel ADOC disponible à l'adresse suivante : <u>https://adoc.app.fft.fr/adoc/</u>. Elle nécessite vos identifiant et mot de passe de votre espace du licencié à la FFT.

#### Vous n'avez pas de compte sur l'espace du licencié :

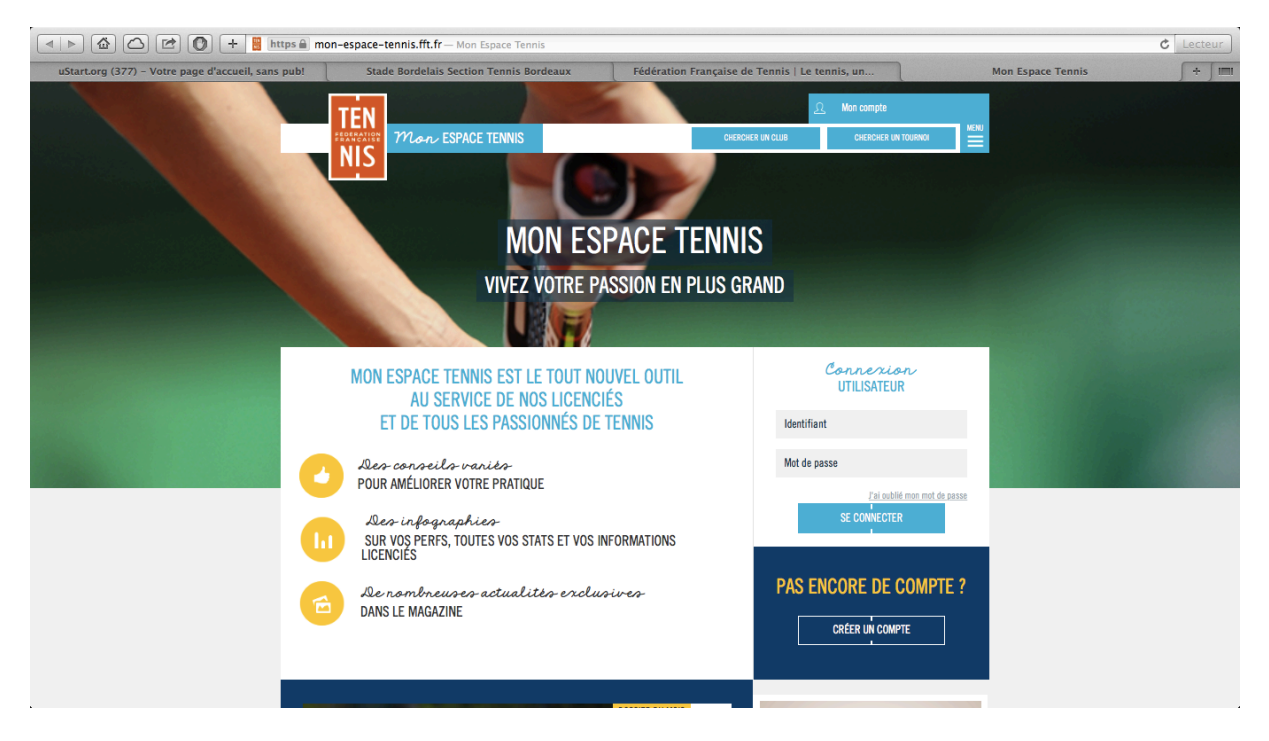

Suivez le lien https://mon-espace-tennis.fft.fr, vous arrivez sur la page suivante :

Choisissez le lien "CRÉER UN COMPTE" :

|                                                   | mon-espace-tennis.fft.fr/user/register — Créer votre com                                                                                                    | pte Mon Espace Tennis   Mon Espace Tennis              | C Lecteur                                      |
|---------------------------------------------------|----------------------------------------------------------------------------------------------------|--------------------------------------------------------|------------------------------------------------|
| uStart.org (377) – Votre page d'accueil, sans pub | Stade Bordelais Section Tennis Bordeaux                                                                                                    | Fédération Française de Tennis   Le tennis, un         | Créer votre compte Mon Espace Tennis   Mon + I |
|                                                   | Trail                                                                                                    | & Mon compte                                           |                                                |
|                                                   | ESPERATES MARY ESPACE TENNIS                                                                                                    | CHERCHER UN CLUB CHERCHER UN                           |                                                |
|                                                   | NIS                                                                                                    |                                                        |                                                |
|                                                   |                                                                                                    |                                                        |                                                |
|                                                   |                                                                                                    | X                                                      |                                                |
|                                                   |                                                                                                    |                                                        |                                                |
|                                                   | CREER VOIRE C                                                                                                    |                                                        |                                                |
|                                                   | NE<br>Marci de atonnois de la companya de la companya de la companya de la companya de la companya de la companya de                                                                                                    | PES 0 0 0 0                                            |                                                |
|                                                   |                                                                                                    |                                                        |                                                |
|                                                   | ETES-VOUS O                                                                                                    | J AVEZ-VOUS ETE LICENCIE ?                             |                                                |
|                                                   | 0                                                                                                    | OUI ONN                                                |                                                |
|                                                   |                                                                                                    |                                                        |                                                |
|                                                   |                                                                                                    |                                                        |                                                |
|                                                   | Example a construction of the construction of the construction of | engie                                                  |                                                |
|                                                   |                                                                                                    |                                                        |                                                |
|                                                   | SUIVEZ LA FFT SUR LES RÉSEAUX : 🌘 🗲 8 🛛                                                                                                    |                                                        |                                                |
| SI                                                | RVICES                                                                                                    |                                                        |                                                |
| R                                                 | chercher un club                                                                                                    |                                                        |                                                |
| - He                                              |                                                                                                    |                                                        |                                                |
|                                                   | IEN                                                                                                    | RTIFICAT MÉDICAL MENTIONS LÉGALES PROTECTION DES DONNÉ | ES CONTACTS                                    |
|                                                   |                                                                                                    |                                                        |                                                |

A la question "ÊTES-VOUS OU AVEZ-VOUS ÉTÉ LICENCIÉ ?", répondez "OUI".

## Puis la fenêtre, devient :

| UStart.org (377) - Votre page d'accueil, sans | tps a mon-espace-tennis.fft.fr/user/register - Créer votre compte Mo<br>publ Stade Bordelais Section Tennis Bordeaux f<br>TEN<br>NIS Mon ESPACE TENNIS     | In Espace Tennis   Mon Espace Tennis<br>Fédération Française de Tennis   Le tennis, un<br>2. Mon compte<br>costocit du clut<br>costocit du clut | Créer votre compte Mon Espace Tennis   Mon + Im |
|-----------------------------------------------|----------------------------------------------------------------------------------------------------|----------------------------------------------------------------------------------------------------|-------------------------------------------------|
|                                               | CRÉER VOTRE COMPTE<br>ETAPES<br>Merci de répondre à cos questions afin<br>ÉTES-VOUS OU AVEZ-<br>O OUI<br>AVIEZ-VOUS UN COMPTE S<br>O OUI                   | E MON ESPACE TENNIS                                                                                                    |                                                 |
|                                               | ENP PARIBAS<br>Librard für model er faber<br>SUIVEZ LA FFT SUR LES RÉSEAUX:<br>CONTRACTOR UN CONTRACTOR<br>EXPONENTION UN CONTRACTOR<br>Résearcher un club | engie                                                                                                    |                                                 |

A la question "AVIEZ-VOUS UN COMPTE SUR L'ESPACE LICENCIÉ ?", répondez "NON"

Remplissez tous les champs suivants (*il n'est pas nécessaire de remplir le champ "N° de licence*") :

| ▲ ► ⓓ ☑ ☑ + 	 https 	 mon-espace-tennis.fft.fr/use                     | er/register — Créer votre con | npte Mon Espace Tennis   Mon Espace Te | ennis             | Č Lecteur                                      |
|------------------------------------------------------------------------|-------------------------------|----------------------------------------|-------------------|------------------------------------------------|
| uStart.org (377) - Votre page d'accueil, sans pub! Stade Bordelais Sec | tion Tennis Bordeaux          | Fédération Française de Tennis         | s   Le tennis, un | Créer votre compte Mon Espace Tennis   Mon 🔶 📖 |
|                                                                        | FORMULAIRE DE                 | CRÉATION DE COMPTE LICENCIÉ            |                   |                                                |
|                                                                        | vous                          |                                        |                   |                                                |
|                                                                        | Civilité * Sélec              | tionner ≚                              |                   |                                                |
|                                                                        | Nom *                         |                                        |                   |                                                |
|                                                                        | Nom                           |                                        |                   |                                                |
|                                                                        | Prénom *                      |                                        | ?                 |                                                |
|                                                                        | Date de naissance * xx/xx/    | X00                                    | 2                 |                                                |
|                                                                        |                               |                                        |                   |                                                |
|                                                                        | VOS                           | ACCÉS                                  |                   |                                                |
|                                                                        | Courriei (emaii) ^            |                                        |                   |                                                |
|                                                                        | Identifiant * 6 car           | actères minimum                        | 2                 |                                                |
|                                                                        | Mot de passe *                |                                        | 0                 |                                                |
| Co                                                                     | nfirmer le mot de passe *     |                                        |                   |                                                |
|                                                                        |                               |                                        |                   |                                                |
|                                                                        | Question personnelle * Sélec  | tionnez votre question 👱               |                   |                                                |
|                                                                        | Réponse personnelle *         |                                        |                   |                                                |
|                                                                        | VOTE                          | E LICENCE                              |                   |                                                |
|                                                                        | N° de licence                 |                                        | 2                 |                                                |
|                                                                        | * Champs obligatoires         | ANNULER CRÉER COMPTE                   |                   |                                                |
|                                                                        |                               | CNIL informations                      |                   |                                                |
|                                                                        |                               |                                        |                   |                                                |

### C'EST VOUS QUI INVENTEZ VOTRE IDENTIFIANT ET VOTRE MOT DE PASSE !

## RETENEZ BIEN VOTRE IDENTIFIANT ET VOTRE MOT DE PASSE, CE SONT EUX QUE VOUS UTILISEREZ POUR VOUS CONNECTER AU LOGICIEL ADOC !

Puis cliquez "CRÉER UN COMPTE", vous obtenez :

| ▲ ► ▲ △ 唑 ● + ■ https ▲ mor                        | -espace-tennis.fft.fr/user/register Créer votre comp                                             | te Mon Espace Tennis   Mon Espace Tennis                        | C Lecteur                                        |
|----------------------------------------------------|--------------------------------------------------------------------------------------------------|-----------------------------------------------------------------|--------------------------------------------------|
| uStart.org (377) - Votre page d'accueil, sans pub! | Stade Bordelais Section Tennis Bordeaux                                                          | Fédération Française de Tennis   Le tennis, un                  | Créer votre compte Mon Espace Tennis   Mon + Imi |
|                                                    | Civilité * Madam                                                                                 | e <u> </u>                                                      |                                                  |
|                                                    |                                                                                                  | ×                                                               |                                                  |
|                                                    | VÉRIFICATION D                                                                                   | ES INFORMATIONS SAISIES                                         |                                                  |
|                                                    | Merci de valider les données rentrées ci-dessou<br>année de naissance ne seront plus modifiables | is. Certaines informations comme votre nom, prénom et<br>après. |                                                  |
|                                                    | Civilité :                                                                                       | Madame                                                          |                                                  |
|                                                    | Prénom :                                                                                         | Julie                                                           |                                                  |
|                                                    | Nom :                                                                                            | GOULET                                                          |                                                  |
|                                                    | Date de naissance :                                                                              | 27/04/2007                                                      |                                                  |
|                                                    | Email :                                                                                          | julie.goulet@free.fr                                            |                                                  |
|                                                    | Identifiant :                                                                                    | Julie Goulet                                                    |                                                  |
|                                                    | Mot de passe :                                                                                   | *****                                                           |                                                  |
|                                                    | Question secrète :                                                                               | Quel est le nom de mon animal préféré ?                         |                                                  |
|                                                    | Réponse secrète :                                                                                | gatsby                                                          |                                                  |
|                                                    | Numéro de licence :                                                                              |                                                                 |                                                  |
|                                                    |                                                                                                  | MODIFIER VALIDER                                                |                                                  |
|                                                    | VOTRE                                                                                            | LICENCE                                                         |                                                  |
|                                                    | N° de licence                                                                                    | 0                                                               |                                                  |
|                                                    | * Champs obligatoires                                                                            | ANNULER CRÉER COMPTE                                            |                                                  |
|                                                    |                                                                                                  | NII informations                                                |                                                  |
|                                                    |                                                                                                  |                                                                 |                                                  |
|                                                    |                                                                                                  |                                                                 |                                                  |
|                                                    | BNP PARIBAS                                                                                      | ONGO                                                            |                                                  |

Après validation, vous obtiendrez un message de confirmation. Votre compte sur l'espace du licencié a été créé !

Pour finaliser votre compte, entrez dans votre compte sur l'espace du licencié en saisissant votre identifiant et votre mot de passe puis en validant les questions posées.

# La réservation proprement dite : ADOC (disponible sur le site de la ligue de Guyenne de tennis).

Muni de votre identifiant et de votre mot de passe, rendez-vous à l'adresse : <u>https://adoc.app.fft.fr/adoc/</u>.

| FEDERATION FRANÇAISE DE TENNIS | Aide au Développement et à l'Organisation de Club FFT - Connexion à l'application                                                                                                    | FEDERATION FRANÇAISE DE TENNIS |
|--------------------------------|----------------------------------------------------------------------------------------------------|--------------------------------|
|                                | Login :   Mot de passe :   Image: Se connecter à l'application                                                                                                    |                                |
|                                | Les navigateurs supportés par l'application sont :<br>o Internet Explorer (version 7 ou +)<br>o Firefox (version 2 ou +)<br>o Safari Applé (version 3 ou +)<br>Il est recommandé d'utiliser l'application avec une résolution d'écran de 1024 par 768.<br>Votre navigateur est Safari 537.78.2. La résolution de votre écran est 1366*768. |                                |
|                                | Copyright 2009-2014 – © Fédération Française de Tennis<br>Copyright 2.12.2-20140829-1032 – ©                                                                                                    |                                |

Dans le champ "Login", tapez votre identifiant et, dans le champ "Mot de passe", votre mot de passe, tous 2 créés dans l'espace du licencié.

Vous accédez à la page suivante (lors de la première connexion, vous devrez à nouveau valider des questions (sur les mails de la FFT et des partenaires) et acceptez les conditions de la CNIL :

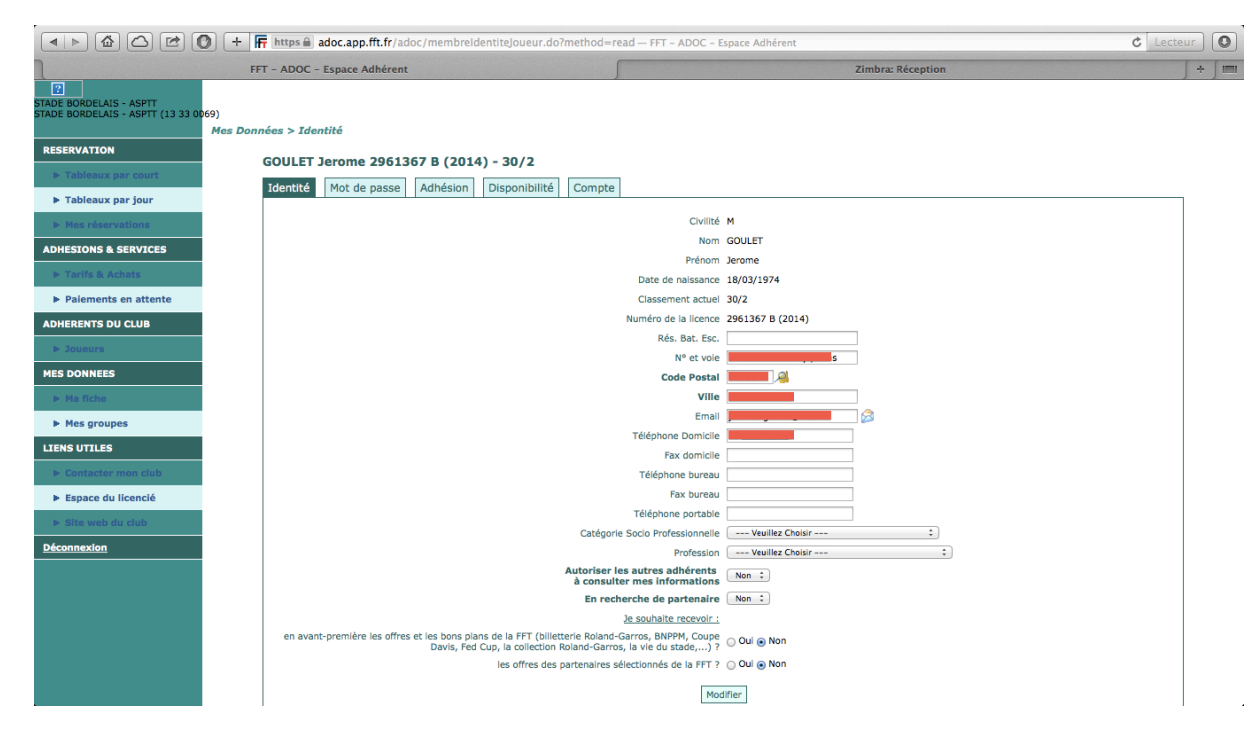

## PENSEZ A VERIFIER L'EXACTITUDE DES INFORMATIONS SUR CETTE PAGE !

Dans l'onglet "RESERVATION" (en haut à gauche), choisissez "Tableaux par court" ou "Tableau par jour" à votre convenance. Vous arrivez sur ce type de page :

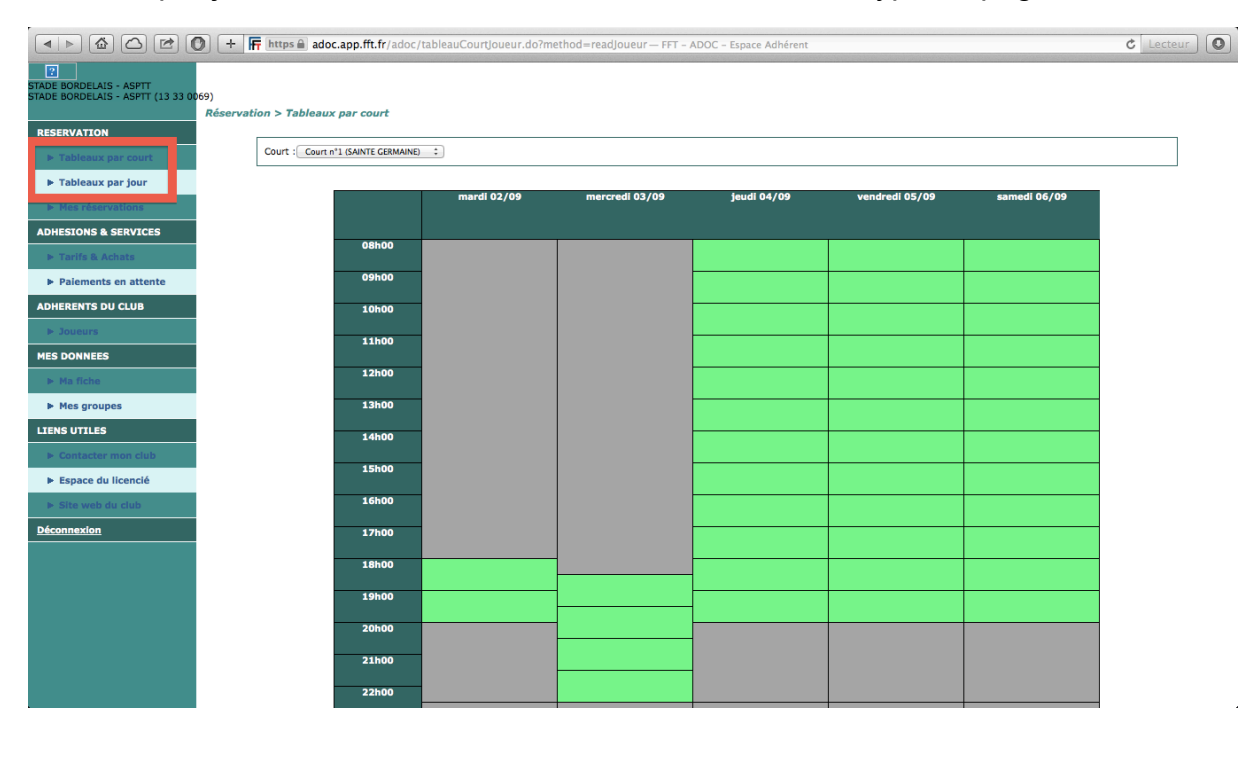

Affichage par jour :

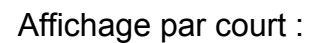

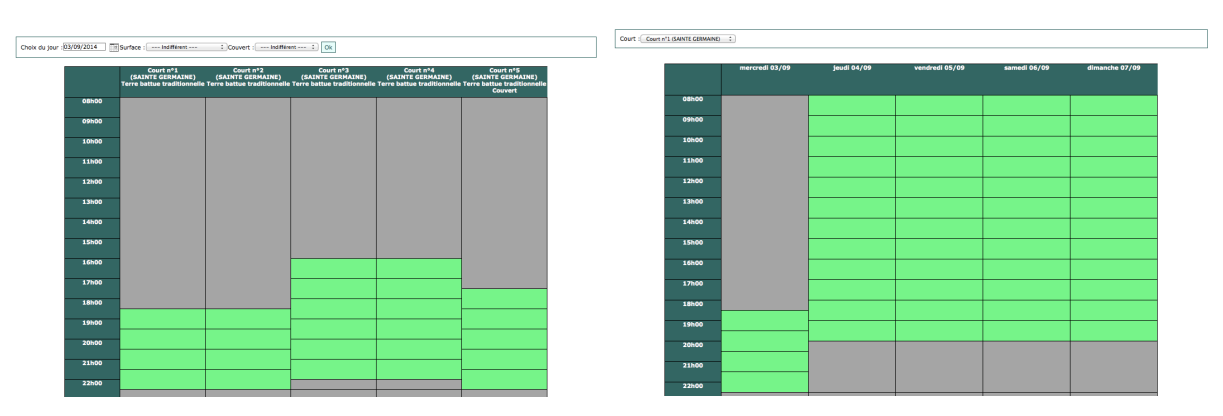

Suivant le mode d'affichage choisi précédemment, sélectionnez votre jour ou votre court. Cliquez sur le créneau qui vous intéresse, la page suivante apparaît :

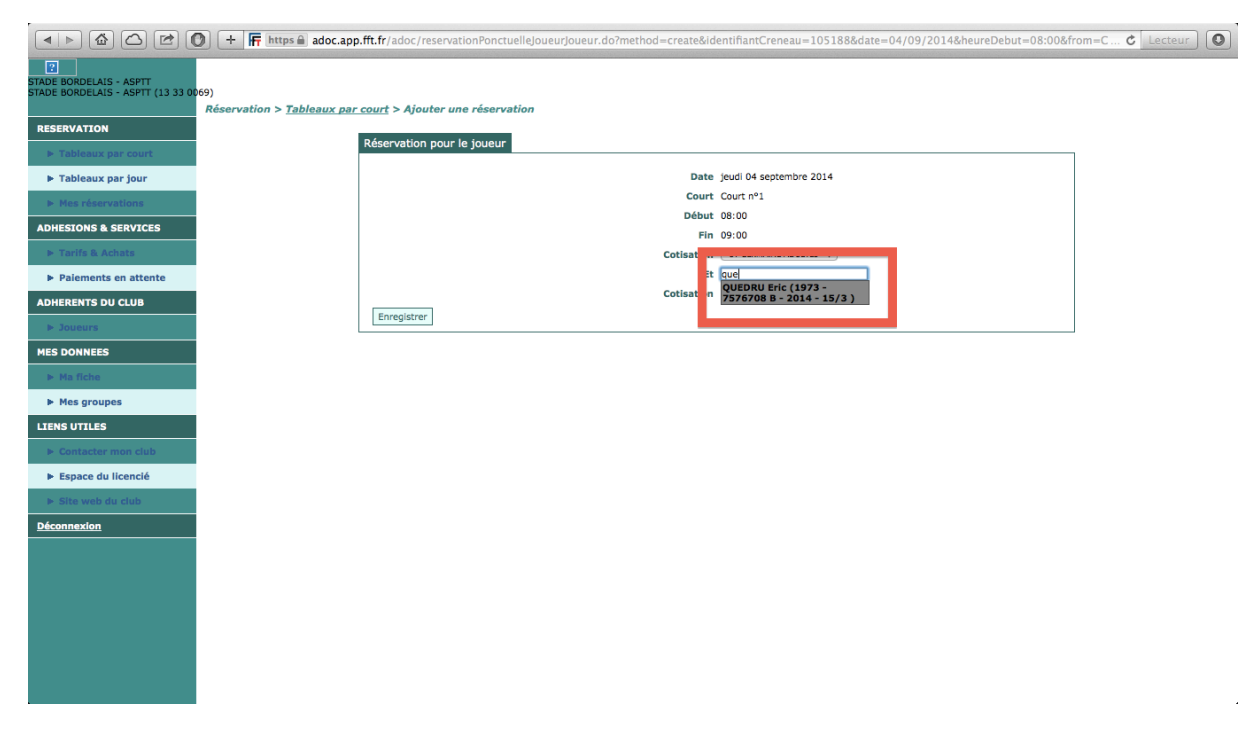

Saisissez les premières lettres du nom de votre partenaire, cliquez sur son nom (ou utilisez vos invitations) puis enregistrez.

|                      | 🕽 🕂 📻 https 🗎 adoc.app.fft.fr/ado                       | c/reservationPonctuelleJoueurJoueur.do?method=create&identifiantCreneau=1051908 | date=29/04/2017&heureDebut=12:00&h | eureFin=&heur C Lecteur |
|----------------------|---------------------------------------------------------|---------------------------------------------------------------------------------|------------------------------------|-------------------------|
| uStart.org (377) -   | Votre page d'accueil, sans pub!                         | Stade Bordelais Section Tennis Bordeaux                                         | FFT - ADOC - Espace Adhérent       | ∫ ÷ ∫ I≣I               |
| TEN FEDERATION       |                                                         | STADE BORDELAIS - ASPTT<br>STADE BORDELAIS - ASPTT (13 33 0069)                 |                                    | APPER                   |
| RESERVATION          | Réservation > <u>Tableaux par jour</u> > Aj<br>Réservat | outer une réservation<br>ion pour le joueur                                     |                                    |                         |
| Tableaux par jour    |                                                         | Date samedi 29 avril 2017                                                       |                                    |                         |
| Mes réservations     |                                                         | Court Court nº1                                                                 |                                    |                         |
| ADHESIONS & SERVICES |                                                         | Vous vous apprêtez à effectuer la réservation suivante :                        |                                    |                         |
| Tarifs & Achats      |                                                         | samedi 29 avril 2017<br>Court nº1                                               |                                    |                         |
| Palements en attente |                                                         | De 12:00 à 13:00<br>• GOULET Jerome (RES INTERNET STE GERMAINE)                 |                                    |                         |
| ADHERENTS DU CLUB    | Enregis                                                 | QUEDRU Eric                                                                     |                                    |                         |
| ► Joueurs            |                                                         | Enregistrer                                                                     |                                    |                         |
| MES DONNEES          |                                                         | Annuler                                                                         |                                    |                         |
| ► Ma fiche           |                                                         | с                                                                               |                                    |                         |
| Mes groupes          |                                                         |                                                                                 |                                    |                         |
| LIENS UTILES         |                                                         |                                                                                 |                                    |                         |
| Contacter mon club   |                                                         |                                                                                 |                                    |                         |
| Mon Espace Tennis    |                                                         |                                                                                 |                                    |                         |
| Site web du club     |                                                         |                                                                                 |                                    |                         |
| Déconnexion          |                                                         |                                                                                 |                                    |                         |
|                      |                                                         |                                                                                 |                                    |                         |
|                      |                                                         |                                                                                 |                                    |                         |
|                      |                                                         |                                                                                 |                                    |                         |
|                      |                                                         |                                                                                 |                                    |                         |
|                      |                                                         |                                                                                 |                                    |                         |

Enregistrez à nouveau et votre réservation est faite :

|                                                    | ) + F      | https  adoc.  | app.fft.fr/adoc,                        | /reservationPonctuelleJou                                       | eurJoueur.do — FFT - ADOC      | - Espace Adhérent              |                                |                                | C Lecteur |
|----------------------------------------------------|------------|---------------|-----------------------------------------|-----------------------------------------------------------------|--------------------------------|--------------------------------|--------------------------------|--------------------------------|-----------|
| uStart.org (377) - Votre page d'accueil, sans pub! |            |               | Stade Bordelais Section Tennis Bordeaux |                                                                 |                                | FFT - ADOC - Espace Adhérent   |                                | + 1                            |           |
| TEN FEDERATION<br>NIS FRANÇAISE                    | C          | Q             |                                         | STADE BORDELAIS - ASPTT<br>STADE BORDELAIS - ASPTT (13 33 0069) |                                |                                |                                |                                | MARINE    |
|                                                    | Réservatio | on > Tableaux | par jour                                |                                                                 |                                |                                |                                |                                |           |
| RESERVATION                                        |            |               |                                         |                                                                 |                                |                                |                                |                                |           |
| Tableaux par court                                 | •          | o une rés     | ervation a é                            | été inserée :                                                   |                                |                                |                                |                                |           |
| Tableaux par jour                                  |            | - De 12.      | .00 a 13.00                             |                                                                 |                                |                                |                                |                                |           |
| Mes réservations                                   | [          |               |                                         |                                                                 | samedi 29 avril 2017 >>        | Toutes les surfaces            | Couvert ou non 💲               |                                |           |
| ADHESIONS & SERVICES                               | l l        |               |                                         |                                                                 |                                |                                |                                |                                |           |
| Tarifs & Achats                                    |            |               |                                         | Court nº1<br>(SAINTE GERMAINE)                                  | Court n°2<br>(SAINTE GERMAINE) | Court n°3<br>(SAINTE GERMAINE) | Court n°4<br>(SAINTE GERMAINE) | Court n°5<br>(SAINTE GERMAINE) |           |
| Palements en attente                               |            |               |                                         | Terre battue traditionnell                                      | e Terre battue traditionnell   | e Terre battue traditionnell   | e Terre battue traditionnelle  | e Résine<br>Couvert            |           |
| ADHERENTS DU CLUB                                  |            |               | 08h00                                   |                                                                 |                                |                                |                                |                                |           |
| > Joueurs                                          |            | _             | 09h00                                   | -                                                               |                                |                                |                                |                                |           |
| MES DONNEES                                        |            |               | 10h00                                   |                                                                 |                                | interne (Tournoi)              | interne (Tournoi)              | interne (Tournoi)              |           |
| Ma fiche                                           |            |               |                                         |                                                                 |                                |                                |                                |                                |           |
| Mes groupes                                        |            |               | 11h00                                   |                                                                 |                                |                                |                                |                                |           |
| LIENS UTILES                                       |            |               | 12h00                                   | J.GOULET                                                        |                                |                                |                                |                                |           |
| Contacter mon club                                 |            |               | 13h00                                   |                                                                 |                                |                                |                                |                                |           |
| Mon Espace Tennis                                  |            |               |                                         |                                                                 |                                |                                |                                |                                |           |
| Site web du club                                   |            |               | 14h00                                   |                                                                 |                                |                                |                                |                                |           |
| Déconnexion                                        |            |               | 15h00                                   |                                                                 |                                |                                |                                |                                |           |
|                                                    |            | -             | 16h00                                   |                                                                 |                                |                                |                                |                                |           |
|                                                    |            |               |                                         |                                                                 |                                |                                |                                |                                |           |
|                                                    |            |               | 17600                                   |                                                                 |                                |                                |                                |                                |           |
|                                                    |            |               | 18h00                                   |                                                                 |                                |                                |                                |                                |           |
|                                                    |            |               | 19h00                                   |                                                                 |                                |                                |                                |                                |           |
|                                                    |            |               |                                         |                                                                 |                                |                                |                                |                                |           |

Pour annuler une réservation, il suffit de cliquer dessus puis de confirmer l'annulation.

## **BONNES PARTIES !!!!**